# GADNIC

#### MANUAL DE USUARIO

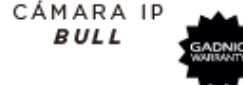

#### P2P00047

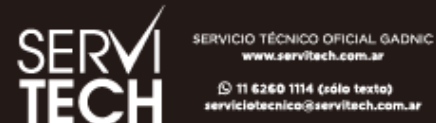

www.servitech.com.ac (9 11 6260 1114 (sólo texto) serviciotecnico@servitech.com.au

· Una vez finalizada la configuración, el dispositivo se muestra en la interfaz de la lista de dispositivos. Haga clic para abrir la pantalla de vista previa en tiempo real y realice las operaciones y ajustes pertinentes (Figura 4).

2.Configuración de la red por cable: Nota: Si decide utilizar el cable de red para conectar la cámara. configúrela de la siguiente manera.

- Una vez iniciada la sesión con éxito, haga clic en el botón "+" (Figura 2).
- Haga clic en "Otras redes de distribución y métodos de adición", Haga clic en "Cámaras cercanas" (Figura 5,6)

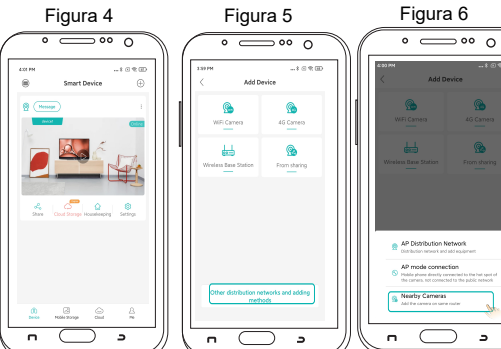

- Entre en la interfaz de búsqueda de dispositivos y haga clic en la cámara buscada para añadir un dispositivo (Figura 7).
- Una vez completada la configuración, el dispositivo se muestra en la interfaz de la lista de dispositivos. Haga clic para abrir la pantalla de vista previa en tiempo real y realice las operaciones y ajustes pertinentes (Figura 4).

# Operación

1. Descarque la APP

Primera forma: Escanear el código QR.

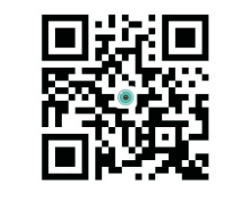

iCSee Segunda manera: Busca "iCSee" en la App store o en Googleplay y descargela.

### 2. Instalación de la cámara de foco de luz

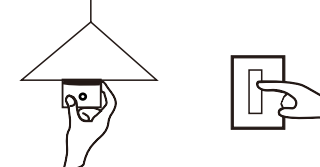

Introduzca la cámara en la toma de corriente, luego active el interruptor de alimentación en la pared. una vez que la cámara comience a autocomprobarse, indica que la cámara está correctamente encendida.

| Figura 7                             | Figura 8                                  |  |  |
|--------------------------------------|-------------------------------------------|--|--|
|                                      | • — •• • `                                |  |  |
| M                                    | 4:01 PM8 © ℝ<br>■ Smart Device ⊕          |  |  |
| Add the camera on same router Cancel | Message I                                 |  |  |
| MANUTOONNOON                         |                                           |  |  |
|                                      | Share Cloud Storage Housekeeping Settings |  |  |
|                                      | , the                                     |  |  |
|                                      | A     Device Mobile Storage Cloud Me      |  |  |
| <u> </u>                             | · O ›                                     |  |  |

### 4. Almacenamiento en la nube

Pasos para abrir el almacenamiento en la nube: haga clic en el icono "almacenamiento en la nube" o "nube" en la interfaz de la lista de dispositivos (Figura 8), y siga la de la interfaz de la aplicación para entender y abrir el paquete de de almacenamiento en la nube, con una variedad de paquetes disponibles.

#### 3. Configuración de la cámara

#### 1. Configuración de la red inalámbrica:

- 1. Inicio de sesión del usuario
- 2. Conectá tu teléfono al WiFi.
- 3.Abrí la aplicación iCSee, registrá una cuenta e iniciá sesión (Figura 1).

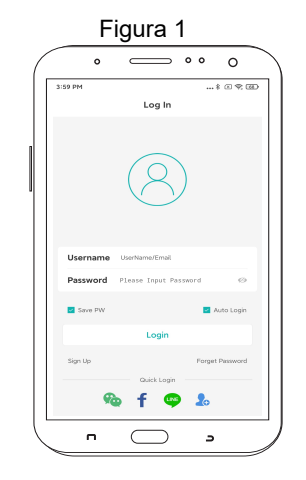

# PREGUNTAS FRECUENTES

¿Cómo se almacena una cámara de vídeo? Actualmente, la cámara del Home Robot soporta tarietas de memoria de formato FAT32G Clase 6, Clase 10, con un máximo de 128Gb. Cuando la tarjeta de memoria esté llena, borrará automáticamente los vídeos anteriores y grabará en bucle.

- La cámara está fuera de línea, ¿cómo hacer?
- Compruebe la alimentación y el wifi.
- Reinicie la alimentación y reinicie la cámara.
- Reconfigure la cámara.
- Compruebe la red de banda ancha doméstica.
- ¿Cómo cambiar de entorno de red?

Cuando utilice el nuevo entorno de red, por favor pulse prolongadamente el botón de reinicio (SET) durante 6 segundos y suelte el botón. Significa que se ha restaurado la configuración de fábrica con éxito. Entonces puede empezar a conectar la red configuración de la red.

#### Direcciones

La aplicación y el firmware del dispositivo tendrán una nueva actualización irregularmente, puede actualizarlo en línea en la configuración de la aplicación. las instrucciones son sólo de referencia.

# Aviso 🗥

Durante el uso de este producto, por favor, modifique la contraseña, para evitar la apropiación indebida de los delincuentes.

No instale el equipo en lugares húmedos o con polvo, o de fácil acceso para los niños.

- 2. Configuración rápida
  Después de iniciar la sesión con éxito
  Haga clic en el botón "+" (Figura Haga clic en la "Cámara WiFi" (Figura 3).
- Establezca la configuración de la red según las indicaciones de voz de la cámara y la guía paso a paso de la interfaz de la APP. Cuando la Cuando la cámara emita el mensaje "Conectado a la red correctamente", significa que la cámara ha configurado correctamente la red.

Nota: Si la cámara no emite un sonido de aviso durante mucho tiempo, puede mantener pulsado el botón de reinicio de la cámara hasta que oiga el aviso "Restaurar configuración de fábrica, por favor, no apague" y soltarlo para restaurar la cámara a la configuración de fábrica y luego configurar la red.

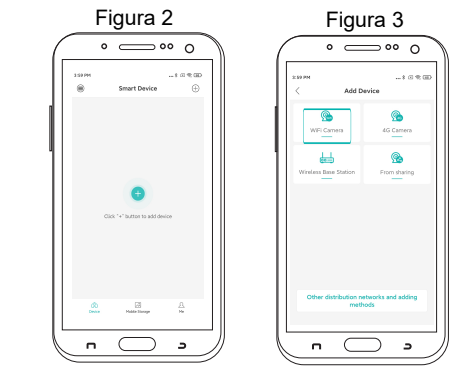

• Una vez que la configuración de la red esté correcta, siga las instrucciones de la interfaz de la APP para establecer la contraseña y el nombre de la cámara y el nombre.

### Tarjeta de garantía

| Nombre del<br>producto | Modelo                |  |
|------------------------|-----------------------|--|
| Fecha de<br>compra     | Tienda de<br>compra   |  |
| Causa                  |                       |  |
| Proceso                |                       |  |
| Nombre del<br>cliente  | Correo<br>Electrónico |  |
| Número de<br>teléfono  | Código<br>Postal      |  |
| Dirección              |                       |  |

Esta tarjeta de garantía es sólo los productos de nuestra empresa.

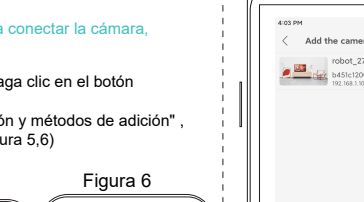